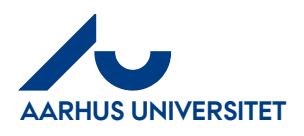

# Min profil og Mine indstillinger

| 1. | . 1 | Prof | <u> </u>                         | 2 |
|----|-----|------|----------------------------------|---|
|    | 1.1 |      | Luk modulet "Min profil"         | 3 |
| 2. | . 1 | Min  | e indstillinger - varslingsmails | 5 |

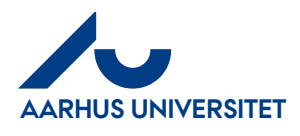

## 1. Profil

I "Profil" kan du udover at tilknytte fraværsassistent/er tilrette Navn og Efternavn og mailadresse

Klik på "**Profil**" øverst i højre hjørne

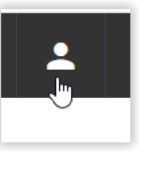

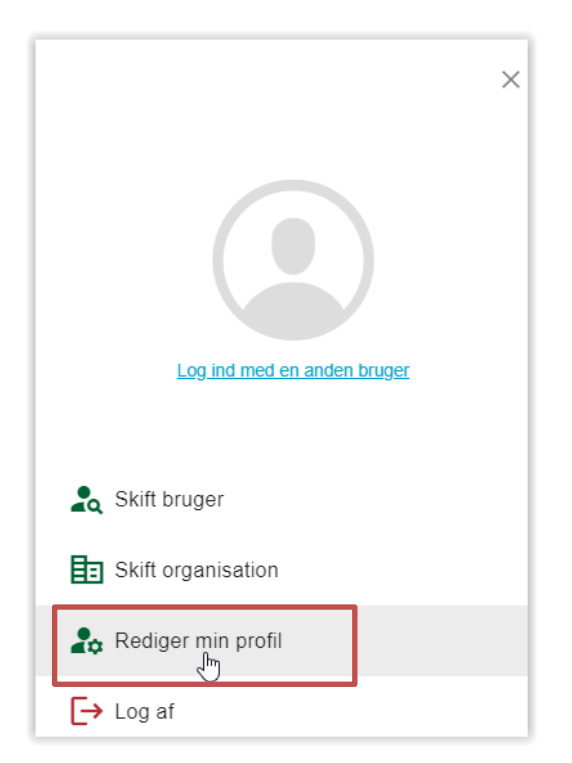

Klik på "Rediger min profil"

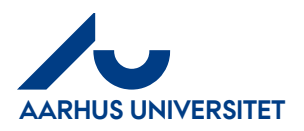

| Dorte Kondrup<br>Redger anskede oplyrninger nedentor | Skift password Rediger                                                                                                    |
|------------------------------------------------------|----------------------------------------------------------------------------------------------------|
|                                                      | I øjeblikket har du følgende fraværsassistenter sat op:<br>Trige forsænsasteneter<br>Primær leveringsadresse<br>legen adresse sat |
| forman"<br>Donte Mellemmann                          |                                                                                                    |
| theses*<br>Kondrup Telefon                           |                                                                                                    |
| Enwi*<br>durte kondrup@au.dk                         |                                                                                                    |

Du kan ændre/tilføje i felterne Fornavn, Mellemnavn, Telefon og Email.

Klik på "Rediger"

Husk at klikke på knappen "**Gem**" når du har foretaget ændringen.

Ændringen vil kunne ses under "**Mine indstillinger**" – vent med at tjekke – kan godt tage lidt tid før de overføres. I "**Mine indstillinger**" kan du ændre i modtagelsen af dine varslingsmails.

### 1.1 Luk modulet "Min profil"

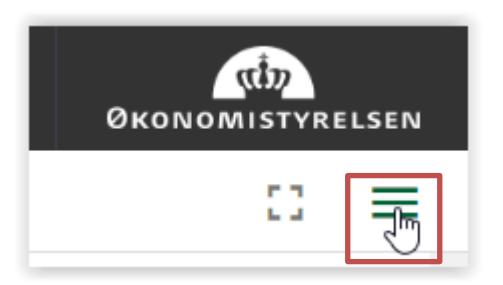

Klik på de 3 streger øverste i højre hjørne

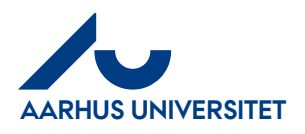

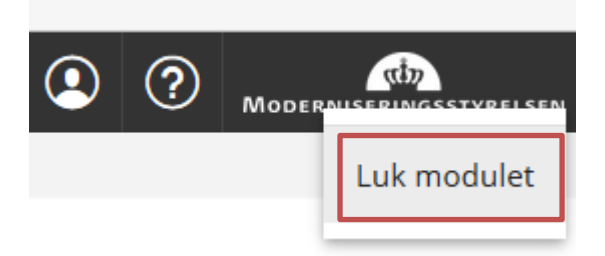

Klik på "Luk modulet" og du får lige en advarsel

| Advarsel                                    |          | ×  |
|---------------------------------------------|----------|----|
| Du er ved at lukke modulet<br>Er du sikker? |          |    |
|                                             | Annuller | ОК |

Klik på "**OK"** og profil modulet lukkes ned.

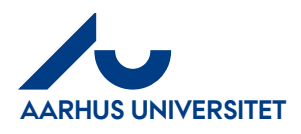

AU Økonomi og Bygninger Økonomisekretariatet 05-12-2023

## 2. Mine indstillinger - varslingsmails

I "Mine indstillinger" kan du ændre i modtagelse af dine varslingsmails

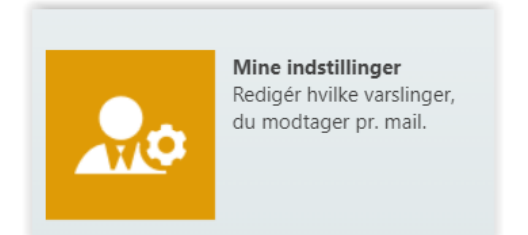

#### Klik på "Mine indstillinger" i hovedmenuen

| Varsling       Indstillinger       Mobile Apps         Modtager       Modtager         Varslinger sendes til dorte.kondrup@au.dk         Øjeblikkelige varslinger         Opgaver givet til mig         Faktura- / konteringslinjer til modtagelse         Faktura- / konteringslinjer til godkendelse         Udlægsrapport(er) til underskrift         Udlægsrapport(er) returneret til redigering         Korttransaktioner til specificering         Oprettet af mig         Ændret status for mine afregninger         Regelmæssig statusrapport         Idag         Fredag         08  : 00  :                                                                                                    | Hovedmenu > Min profil                                          |  |  |  |  |  |
|----------------------------------------------------------------------------------------------------|-----------------------------------------------------------------|--|--|--|--|--|
| Modtager         Varslinger sendes til dorte.kondrup@au.dk         Øjeblikkelige varslinger         Opgaver givet til mig         Faktura- / konteringslinjer til modtagelse         Faktura- / konteringslinjer til godkendelse         Udlægsrapport(er) til underskrift         Udlægsrapport(er) til specificering         Oprettet af mig         Ændret status for mine afregninger         Regelmæssig statusrapport         Dag       Fredag         Id       08 💌 : 00 🖤                                                                                                    | Detaljer Varsling Indstillinger Mobile Apps                     |  |  |  |  |  |
| Mootager         Varslinger sendes til dorte.kondrup@au.dk         Øjeblikkelige varslinger         Opgaver givet til mig         Faktura- / konteringslinjer til modtagelse         Faktura- / konteringslinjer til godkendelse         Udlægsrapport(er) til underskrift         Udlægsrapport(er) returneret til redigering         Korttransaktioner til specificering         Oprettet af mig         Ændret status for mine afregninger         Regelmæssig statusrapport         Dag       Fredag         Id       08 ~ : 00 ~                                                                                                    | 💾 Gem                                                           |  |  |  |  |  |
| Varslinger sendes til dorte.kondrup@au.dk Øjeblikkelige varslinger Opgaver givet til mig Faktura- / konteringslinjer til modtagelse Faktura- / konteringslinjer til godkendelse Udlægsrapport(er) til underskrift Udlægsrapport(er) returneret til redigering Korttransaktioner til specificering Oprettet af mig Aktiver regelmæssig statusrapport ag Fredag Value Og Fredag Value Og Value Og Value | Modtager                                                        |  |  |  |  |  |
| Øjeblikkelige varslinger         Opgaver givet til mig         Faktura- / konteringslinjer til modtagelse         Faktura- / konteringslinjer til godkendelse         Udlægsrapport(er) til underskrift         Udlægsrapport(er) til godkendelse         Udlægsrapport(er) returneret til redigering         Korttransaktioner til specificering         Oprettet af mig         Ændret status for mine afregninger         Regelmæssig statusrapport         Dag       Fredag         Id       08 ~ : 00 ~                                                                                                    | Varslinger sendes til dorte.kondrup@au.dk                       |  |  |  |  |  |
| Øjeblikkelige varslinger         Opgaver givet til mig         Faktura- / konteringslinjer til modtagelse         Faktura- / konteringslinjer til godkendelse         Udlægsrapport(er) til underskrift         Udlægsrapport(er) til godkendelse         Udlægsrapport(er) returneret til redigering         Korttransaktioner til specificering         Oprettet af mig         Ændret status for mine afregninger         Regelmæssig statusrapport         Dag       Fredag         Idag       Fredag                                                                                                    |                                                                 |  |  |  |  |  |
| Opgaver givet til mig         Image: Faktura- / konteringslinjer til modtagelse         Faktura- / konteringslinjer til godkendelse         Udlægsrapport(er) til underskrift         Udlægsrapport(er) til godkendelse         Udlægsrapport(er) returneret til redigering         Korttransaktioner til specificering         Oprettet af mig         Ændret status for mine afregninger         Regelmæssig statusrapport         Dag       Fredag         Id       08 💌 : 00 🖤                                                                                                    | Øjeblikkelige varslinger                                        |  |  |  |  |  |
| ✓       Faktura- / konteringslinjer til godkendelse          Faktura- / konteringslinjer til godkendelse          Udlægsrapport(er) til underskrift          Udlægsrapport(er) til godkendelse          Udlægsrapport(er) til godkendelse          Udlægsrapport(er) returneret til redigering          Korttransaktioner til specificering         Oprettet af mig                                                                                                    | Opgaver givet til mig                                           |  |  |  |  |  |
| □       Faktura- / konteringslinjer til godkendelse         □       Udlægsrapport(er) til underskrift         □       Udlægsrapport(er) til godkendelse         □       Udlægsrapport(er) returneret til redigering         □       Vdlægsrapport(er) returneret til redigering         □       Korttransaktioner til specificering         Oprettet af mig       Image: Comparison of the status for mine afregninger         Regelmæssig statusrapport       Dag         □       Aktiver regelmæssig statusrapport         □       08 ♥ : 00 ♥                                                                                                    | Faktura- / konteringslinjer til modtagelse                      |  |  |  |  |  |
| <ul> <li>Udlægsrapport(er) til underskrift</li> <li>Udlægsrapport(er) til godkendelse</li> <li>Udlægsrapport(er) returneret til redigering</li> <li>Korttransaktioner til specificering</li> <li>Oprettet af mig</li> <li>Ændret status for mine afregninger</li> <li>Regelmæssig statusrapport</li> <li>Aktiver regelmæssig statusrapport</li> <li>Dag</li> <li>Fredag</li> <li>08 • : 00 •</li> </ul>                                                                                                    | Faktura- / konteringslinjer til godkendelse                     |  |  |  |  |  |
| <ul> <li>Udlægsrapport(er) til godkendelse</li> <li>Udlægsrapport(er) returneret til redigering</li> <li>Korttransaktioner til specificering</li> <li>Oprettet af mig</li> <li>Ændret status for mine afregninger</li> <li>Regelmæssig statusrapport</li> <li>Aktiver regelmæssig statusrapport</li> <li>Dag</li> <li>Fredag</li> <li>08 • : 00 •</li> </ul>                                                                                                    | Udlægsrapport(er) til underskrift                               |  |  |  |  |  |
| <ul> <li>Udlægsrapport(er) returneret til redigering</li> <li>Korttransaktioner til specificering</li> <li>Oprettet af mig</li> <li>Ændret status for mine afregninger</li> <li>Regelmæssig statusrapport</li> <li>Aktiver regelmæssig statusrapport</li> <li>Dag</li> <li>Fredag</li> <li>08 • : 00 •</li> </ul>                                                                                                    | Udlægsrapport(er) til godkendelse                               |  |  |  |  |  |
| Korttransaktioner til specificering         Oprettet af mig         Ændret status for mine afregninger         Regelmæssig statusrapport         Aktiver regelmæssig statusrapport         Dag       Fredag         Tid       08 🗸 : 00 🗸                                                                                                    | <ul> <li>Udlægsrapport(er) returneret til redigering</li> </ul> |  |  |  |  |  |
| Oprettet af mig         Ændret status for mine afregninger         Regelmæssig statusrapport         Aktiver regelmæssig statusrapport         Dag       Fredag         Tid       08 🗸 : 00 🗸                                                                                                    | Korttransaktioner til specificering                             |  |  |  |  |  |
| Ændret status for mine afregninger         Regelmæssig statusrapport         Aktiver regelmæssig statusrapport         Dag       Fredag         Tid       08 🗸 : 00 🗸                                                                                                    | Oprettet af mig                                                 |  |  |  |  |  |
| Regelmæssig statusrapport       Aktiver regelmæssig statusrapport       Dag     Fredag       Tid     08 🗸 : 00 🗸                                                                                                    | Andret status for mine afregninger                              |  |  |  |  |  |
| Aktiver regelmæssig statusrapport       Dag     Fredag       Tid     08 • : 00 •                                                                                                    | Regelmæssig statusrapport                                       |  |  |  |  |  |
| Dag         Fredag         V           Tid         08 V : 00 V         V                                                                                                    | <ul> <li>Aktiver regelmæssig statusrapport</li> </ul>           |  |  |  |  |  |
| Tid 08 🗸 : 00 🗸                                                                                                    | Dag Fredag 🗸                                                    |  |  |  |  |  |
|                                                                                                    | Tid 08 🗸 : 00 🗸                                                 |  |  |  |  |  |
|                                                                                                    |                                                                 |  |  |  |  |  |

Klik på fanebladet "Varslinger"

Vi anbefaler, at du ikke ændrer på standard opsætningen, hvis du ikke er i IndFak2 daglig. Du har som rekvirent, ansvaret for at varemodtage dine fakturaer rettidigt.

Klik på "Gem", hvis du har foretaget ændringer